## Jak používat online pokladnu

Po schválení registrace třídním učitelem je již možné se do online pokladny přihlásit:

 Na webových stránkách školy (<u>www.skolacestice.cz</u>) v horním menu - rozbalovací okno PRO RODIČE – Odkazy – Školní pokladna. A nebo můžete do vyhledávače rovnou zadat adresu <u>www.skolniprogram.cz/login</u>. Vyplňte přihlašovací údaje a klikněte na "Přihlásit".

| <section-header>PřihlášeníRegistraceLinalvplňte email, který jste zadali při registračivplňte heslo, které jste zadali při registračivplňte heslo, které jste zadali při registračivplňte heslo, které jste zadali při registračivplňte heslo, které jste zadali při registračivplňte heslo, které jste zadali při registračivplňte heslo, které jste zadali při registračivplňte heslo, které jste zadali při registračivplňte heslo, které jste zadali při registračivplňte heslo, které jste zadali při registračivplňte heslo, které jste zadali při registračivplňte heslo, které jste zadali při registračivplňte heslo, které jste zadali při registračivplňte heslo, které jste zadali při registračivplňte heslo, které jste zadali při registračivplňta heslo při náštedující službivplňta hes facebockvplňta heslo přes náštedující službivplňta heslo přes náštedující službi</section-header> |                              |
|----------------------------------------------------------------------------------------------------|------------------------------|
| Zapomenuté heslo                                                                                                    |                              |
| Registrovaný email Vyžádat změnu hesla                                                                                                    |                              |
| Odeslaný email na změnu hesla má platnost 24 hodin.                                                                                                    |                              |
| Zabezpečeno SSL certifikátem. Tisk stránky                                                                                                    | Sledujte nás<br>na Facebooku |
| Školní nronram © 2008-2020 ΔDΔNTE s r.o Všechna práva vyhrazena. Informace, kontakt, nodpora, podmínky užití                                                                                                    |                              |

## Po prvním přihlášení musíte souhlasit s podmínkami užití aplikace:

| $\leftrightarrow$ $\rightarrow$ C $\bullet$ system.skolniprogram.cz |                                         |                                                                      |
|---------------------------------------------------------------------|-----------------------------------------|----------------------------------------------------------------------|
|                                                                     |                                         | 4                                                                    |
| Používáním tohoto                                                   | webu souhlasíte s jeho pod              | lmínkami užití.                                                      |
| SECURED<br>COMMERCE<br>TRUSTED SSL                                  | ečeno SSL certifikátem.                 | Tisk stránky                                                         |
|                                                                     | Školní program © 2008-2020 ADANTE s.r.o | Všechna práva vyhrazena. Informace, kontakt, podpora, podmínky užití |
|                                                                     |                                         |                                                                      |
|                                                                     |                                         |                                                                      |
|                                                                     |                                         |                                                                      |
|                                                                     |                                         |                                                                      |
|                                                                     |                                         |                                                                      |
|                                                                     |                                         |                                                                      |
|                                                                     |                                         |                                                                      |

2. Takto vypadá hlavní strana aplikace:

|                                                                            | Gradie SP Jméno ditète a třída → Iméno ditète a třída →   Pokladna                                                                                                    | Jméno a přijmení<br>rodice                          |  |  |
|----------------------------------------------------------------------------|----------------------------------------------------------------------------------------------------|-----------------------------------------------------|--|--|
| Tady můžete překlikávat<br>mezi účty dětí, pokud jich<br>máte na škole vác | Přihlášen: Jméno a příjmení rodiče<br>Informace o aplikaci Školní program naleznete zde, návod zde, nastavení zde.                                                                                                    | školní program                                      |  |  |
|                                                                            | Základní škola a Mateřská škola Čestice<br>• Jméno a příjmení - schválený<br>• dítěte nebo dětí a třída - schválený                                                                                                    |                                                     |  |  |
|                                                                            | Kredit na <b>svačiny</b> zkontrolujete zde, peníze na školní akce zkontrolujete zde.                                                                                                    |                                                     |  |  |
|                                                                            | Funkce níže slouží k přidání dítěte k Vašemu účtu na stávající, nebo nové škole:<br>Zadeje ID školy:<br>Zadejte jméno dítěte:<br>Zadejte nejprve celé PŘÍJMENÍ a pak JMÉNO dítěte (nezdrobnělé). Správnost zadání potvrďte výběrem ze seznamu. Pokud se Va<br>Odeslat dítě na schválení třídním učitelem | še dítě v seznamu neobjeví, kontaktujte jeho školu. |  |  |

## 3. V záložce Pokladna zvolíte Platba:

|                                                                                                    | <del>م</del> ه ا                                         |
|----------------------------------------------------------------------------------------------------|----------------------------------------------------------|
| Přihlášen:<br>Informace o aplikaci Školní prograf<br>Výpis plateb<br>Výpis plateb                                   | 💓 školní program                                         |
| Základní škola a Mateřská stora ocence                                                                              |                                                          |
| schválený schválený                                                                                                 |                                                          |
| Kredit na <b>svačiny</b> zkontrolujete zde, peníze na školní akce zkontrolujete zde.                                |                                                          |
| Funkce níže slouží k přidání dítěte k Vašemu účtu na stávající, nebo nové škole:                                    |                                                          |
| Zadeje ID školy: ? - sdělí třídní učitel dítěte                                                                     |                                                          |
| Zadejte jméno dítěte: ?                                                                                             |                                                          |
| Zadejte nejprve celé PŘÍJMENÍ a pak JMÉNO dítěte (nezdrobnělé). Správnost zadání potvrďte výběrem ze seznamu. Pokud | se Vaše dítě v seznamu neobjeví, kontaktujte jeho školu. |
| Odeslat dítě na schválení třídním učitelem                                                                          |                                                          |

Otevře se okno, kde vitíte zůstatky na účtu rodiče a dětí, můžete zde převádět peníze z účtu rodiče na účet dětí a také zde najdete platební údaje pro bezhotovostní převod. Číslo účtu je

vždy 289850048/0300, spec. symbol je vždy 70940185 a variabilní symbol je Vaše telefonní číslo zadané při registraci.

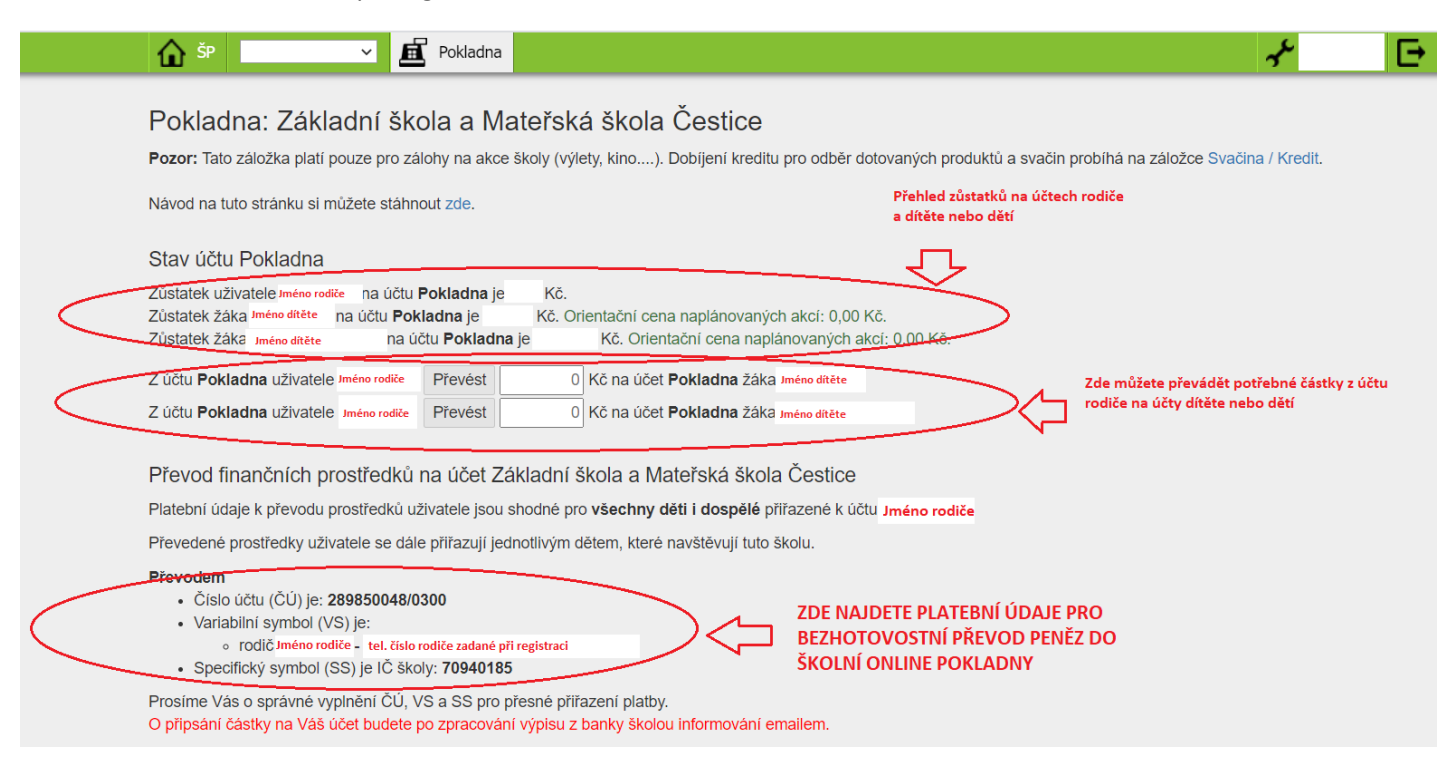

Převod peněž je možné provést v elektronickém bankovnictví nebo složenkou na poště. Po převodu je nutné počítat s tím, že bude trvat nejméně dva pracovní dny než se peníze zobrazí na účtu ve školní online pokladně. Rodiči, který má na škole jen jedno dítě, se peníze automaticky převedou na účet dítěte. Rodič, který má na škole více dětí, bude mít převedenou částku na svém účtu ve školní pokladně a podle potřeby rozdělí peníze na účty svých dětí.

4. Záložky Akce a Výpis plateb:

| 🔓 ŠP 🔽 🗾 Pokladna                                                                                                    |                                                                                                    | <del>ب</del> ه ا                              |  |  |
|----------------------------------------------------------------------------------------------------|----------------------------------------------------------------------------------------------------|-----------------------------------------------|--|--|
| Přihlášen:<br>Informace o aplikaci Školní progra<br>Skolní progra<br>Výpis plateb<br>Výpis plateb<br>Výpis plateb<br>- schválený<br>- schválený                                                                         | V této záložce uvidíte všechny<br>] plánované a uskutečněné akce dítěte<br>ení zde.<br>V této záložce uvidíte<br>přehled všech plateb -<br>rodiče i dítěte nebo dětí | Skolní program                                |  |  |
| Kredit na <b>svačiny</b> zkontrolujete zde, penize na <b>školní akce</b> zkontrolujete zde.                                                                                                    |                                                                                                    |                                               |  |  |
| Funkce níže slouží k přidání dítěte k Vašemu účtu na s<br>Zadeje ID školy:<br>Zadejte jméno dítěte:<br>Zadejte nejprve celé PŘÍJMENÍ a pak JMÉNO dítěte (nezdrobnělé). Sp<br>Odeslat dítě na schválení třídním učitelem | távající, nebo nové škole:<br>? - sděli třidní učitel dítěte<br>?<br>rávnost zadání potvrďte výběrem ze seznamu. Pokud se Vaše dítě                                  | é v seznamu neobjeví, kontaktujte jeho školu. |  |  |